# Il repository delle tesi di laurea

Gent.mo/a studente,

la Facoltà Teologica del Triveneto ha messo a disposizione degli Istituti collegati il repository delle tesi di laurea, nel quale confluiscono gli elaborati utilizzati per l'esame di grado di laurea Triennale e Magistrale.

Il caricamento delle tesi prodotte è un'operazione da effettuare al momento dell'iscrizione all'esame di grado.

Ti chiediamo, pertanto, la gentilezza di eseguire le operazioni descritte in calce (in una decina di minuti le puoi terminare). Ti facciamo anche presente che hai a disposizione alcune opzioni (autorizzazioni) tra le quali scegliere.

Se hai difficoltà a completare l'operazione, non farti problemi a contattarci (info@teologiaverona.it) e cercheremo di aiutarti.

Il repository consentirà a tutti gli utenti di conoscere i titoli e gli argomenti delle ricerche svolte e, a seconda delle opzioni dell'autore,

- di consultare (o meno)
- di fotoriprodurre (o meno)

anche l'intero testo della tesi.

L'inserimento del lavoro nel repository non comporta la cessione di diritti, al contrario garantisce l'autore rispetto a eventuale plagio subito.

Che cosa devi preparare prima di accedere al repository:

### 1. Il file .pdf contenente la tesi completa

(in un unico file deve essere presente l'intera tesi, dal frontespizio, introduzione, testo, conclusione, fino alla bibliografia e indice)

#### 2. Un Abstract di almeno 300 caratteri

(se l'hai già composto per l'accesso all'esame di grado, utilizza pure quello, altrimenti scrivi una breve presentazione del tuo lavoro che consenta al lettore di farsi un'idea di che cosa si tratta)

### Che cosa ti chiediamo di fare sul repository:

- Andare sul sito qui indicato: https://www.thesisfttr.it/invio-tesi
  (non preoccuparti della scritta: "N.B.: il servizio è attivo per le tesi presentate
  dall'anno accademico 2018-2019"
  Come vedrai all'interno, le tesi sono raccolte dal 2005)
- 2. Compila la LIBERATORIA (http://youtu.be/XErooSDoEYk)

- Accedi tramite il link: "Liberatoria che accompagna la consegna della tesi"

- Compila il modulo comprendente: dati anagrafici, matricola, email
- Dalla tendina dell'Istituto scegli: "ISSR San Pietro Martire Verona IT"
- Dalla tendina della tipologia di tesi scegli il grado accademico della tesi: "Laurea in Scienze Religiose" oppure
  - "Laurea Magistrale in Scienze Religiose"
- Inserisci il titolo della tesi (NON tutto maiuscolo)
- Seleziona le opzioni che intendi vengano rispettate:
  - \* autorizzazione (o meno) della consultazione della copia cartacea/file PDF presso la Biblioteca;
  - \* autorizzazione (o meno) della riproduzione per scopi di ricerca o didattici, escludendo ogni utilizzo a fini commerciali, secondo i limiti di legge (fino al 15% delle opere protette dal Diritto d'Autore: cf. Lg. n. 248 del 18 agosto 2000).
- Premi il pulsante: "Genera Liberatoria PDF"

### 3. Stampa e firma il PDF prodotto automaticamente

e fallo pervenire alla segreteria (consegnato a mano o inviato per posta).

## 4. Tornando sul sito https://www.thesisfttr.it/invio-tesi procedi ora alla CONSEGNA della tesi ( http://youtu.be/xWmlVnUo3Jc )

- accedendo al link: "Modulo per la consegna della tesi"
- e compilando il modulo.

Per la compilazione dei dati,

- seleziona l'Istituto e la tipologia di tesi (come sopra)
- aggiungi la lingua in cui è scritta la tesi
- scegli dalla tendina l'anno accademico nel quale è stata discussa (riportato sul frontespizio della tesi)
- immetti nuovamente il titolo (NON tutto maiuscolo), il sottotitolo e l'abstract
- aggiungi il tuo cognome e nome.
- Nel riquadro sottostante aggiungi "Cognome, Nome" (separati da una virgola)
- del relatore e del lettore (andando a capo tra l'uno e l'altro)
- Carica a questo punto il pdf della tesi (premi il pulsante "Sfoglia" e naviga sul tuo disco per selezionarlo
  - nella cartella in cui l'hai salvato)
- (non utilizzare (saltalo) il riquadro riguardante le tesi di Dottorato)
- Immetti il tuo indirizzo email, sul quale ti verrà confermato l'avvenuto invio della tesi
- Attiva la casella "Acconsento al trattamento dei dati..." (per la nostra privacy policy, cf
  - http://www.teologiaverona.it/download/modulistica/Privacy\_ISSR.pdf)
- Premi il pulsante "Invia tesi"